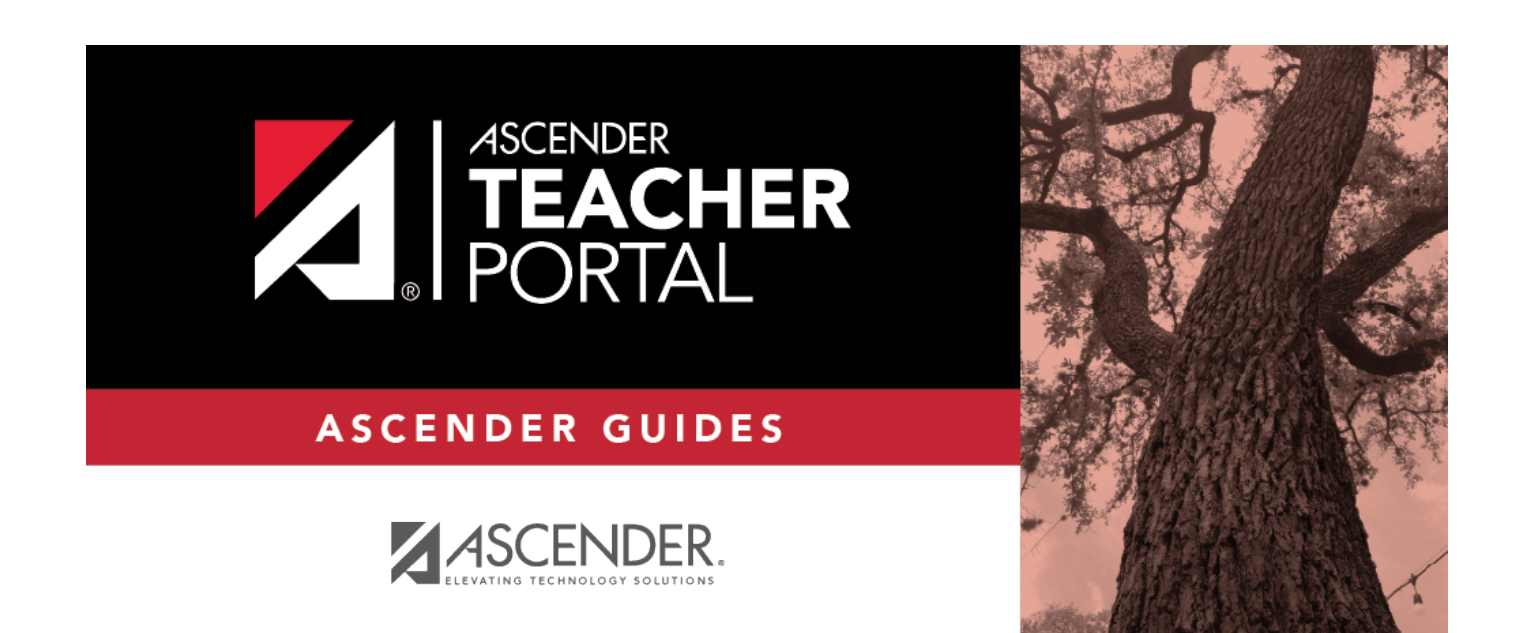

# **Percent Failing**

i

## **Table of Contents**

| Percent Failing | <br>i |
|-----------------|-------|
| Percent Failing | <br>1 |

## **Percent Failing**

### Reports > Percent Failing

This report provides the percentage of a teacher's students who have a failing working cycle average for each class, as well as a total for all of the teacher's classes. The data can be displayed in a pie chart or grid format. Non-graded courses are not included.

Administrative users have the option to view the data for all teachers across the campus.

**NOTE:** Background colors may not automatically print, depending on your browser settings. For more information, click here.

## Percent Failing Report

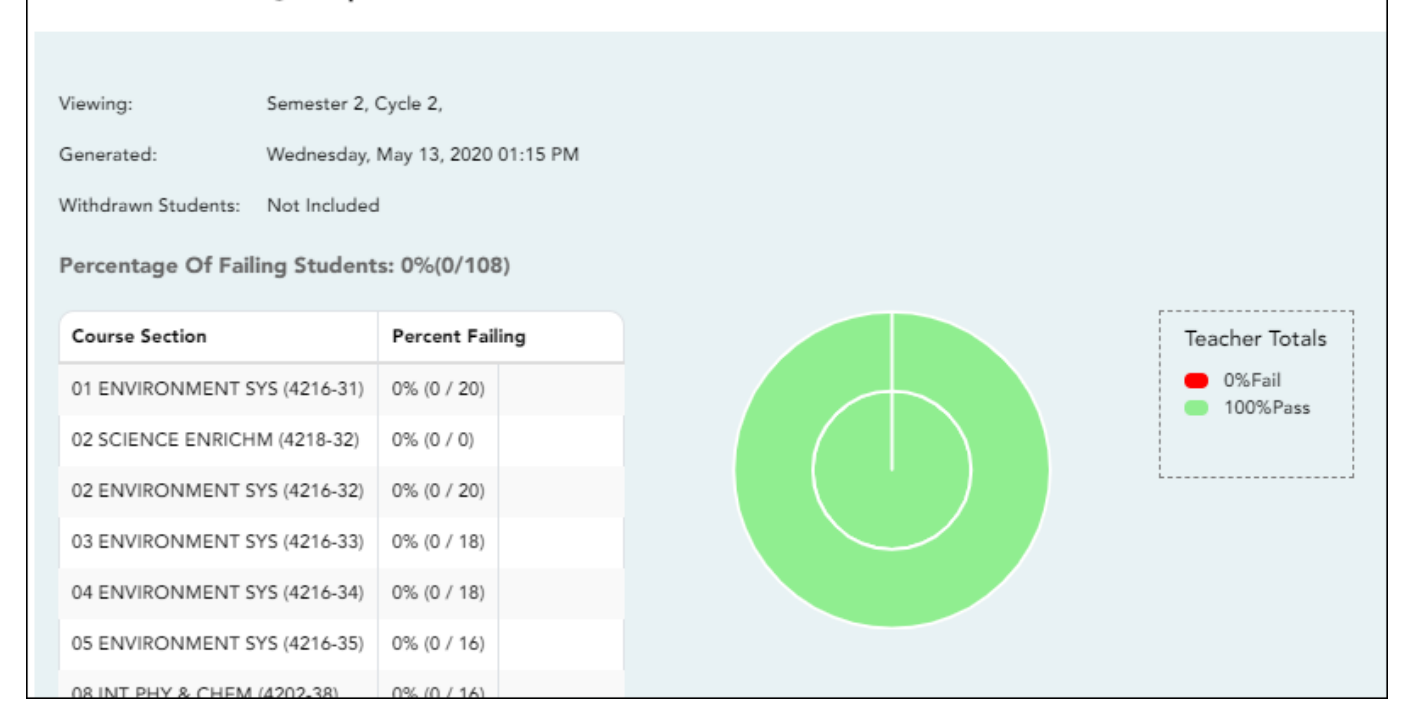

## Generate the report:

#### □ Specify report options:

| Semester | The current semester is displayed. You can select a different semester. |  |  |  |
|----------|-------------------------------------------------------------------------|--|--|--|
| Cycle    | The current cycle is displayed. You can select a different cycle.       |  |  |  |

| Viewing<br>Options | Include Withd<br>Students | drawn                                                                                                    | Withdrawn students are not automatically included. Select the field to include withdrawn students in the report.                            |                                                                        |  |  |  |
|--------------------|---------------------------|----------------------------------------------------------------------------------------------------|----------------------------------------------------------------------------------------------------|------------------------------------------------------------------------|--|--|--|
|                    | View Chart                |                                                                                                    | Select to view the data in a format. If not selected, onl                                                                                   | a pie chart as well as the grid<br>y the grid is displayed.            |  |  |  |
|                    |                           |                                                                                                    | The pie chart outer circle displays the data for all of the teacher's classes.                                                              |                                                                        |  |  |  |
|                    |                           |                                                                                                    | If any of the teacher's students have failing averages, the pie<br>chart inner circle displays a breakdown of failing students by<br>class. |                                                                        |  |  |  |
| Admin              | These fields are          | These fields are only displayed if you are logged on as an administrative user.                                                      |                                                                                                    |                                                                        |  |  |  |
| Options            | Across<br>Campus          | Select to view data for all teachers across the campus. Otherwise, grades are only displayed for the impersonated teacher's courses. |                                                                                                    |                                                                        |  |  |  |
|                    |                           | Force                                                                                                    | e page break between<br>uctors                                                                                                    | This field is enabled when <b>Across</b><br><b>Campus</b> is selected. |  |  |  |
|                    |                           |                                                                                                    |                                                                                                    | Select to include a page break<br>between teachers.                    |  |  |  |

### Click Generate.

- The report opens in a new window, and you can print the report from that window.
- The report selection page remains open on your desktop.